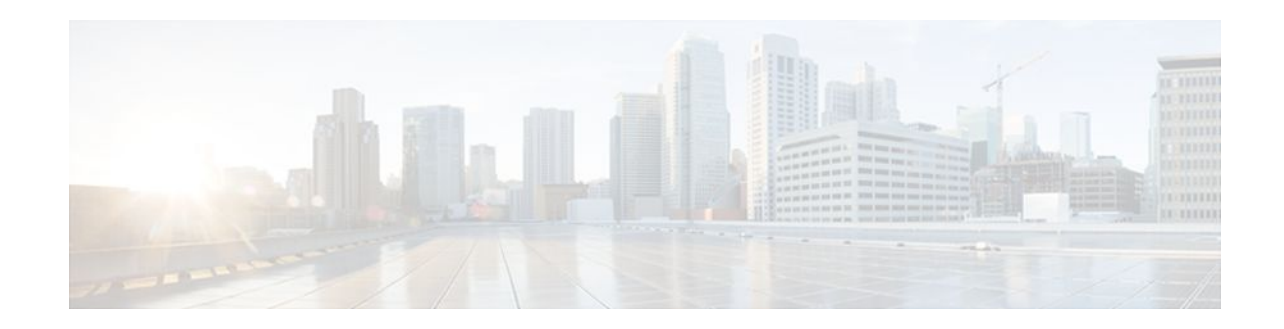

# Layer 2 Local Switching

### Last Updated: October 6, 2011

The Layer 2 Local Switching feature allows you to switch Layer 2 data in two ways:

- Between two interfaces on the same router
- · Between two circuits on the same interface port, which is called same-port switching

The interface-to-interface switching combinations supported by this feature are:

- ATM to ATM
- ATM to Ethernet
- ATM to Frame Relay
- Ethernet to Ethernet VLAN
- Frame Relay to Frame Relay (and Multilink Frame Relay in Cisco IOS Release 12.0(28)S and later)
- High-Level Data Link Control (HDLC)

The following same-port switching features are supported:

- ATM Permanent Virtual Circuit (PVC) and Permanent Virtual Path (PVP)
- Ethernet VLAN
- Frame Relay
- Finding Feature Information, page 1
- Prerequisites for Layer 2 Local Switching, page 2
- Restrictions for Layer 2 Local Switching, page 2
- Information About Layer 2 Local Switching, page 5
- How to Configure Layer 2 Local Switching, page 8
- Configuration Examples for Layer 2 Local Switching, page 38
- Additional References, page 44
- Feature Information for Layer 2 Local Switching, page 46

# **Finding Feature Information**

Your software release may not support all the features documented in this module. For the latest feature information and caveats, see the release notes for your platform and software release. To find information

# · I I I I I I CISCO

Americas Headquarters: Cisco Systems, Inc., 170 West Tasman Drive, San Jose, CA 95134-1706 USA

about the features documented in this module, and to see a list of the releases in which each feature is supported, see the Feature Information Table at the end of this document.

Use Cisco Feature Navigator to find information about platform support and Cisco software image support. To access Cisco Feature Navigator, go to www.cisco.com/go/cfn. An account on Cisco.com is not required.

# **Prerequisites for Layer 2 Local Switching**

- You must enable Cisco Express Forwarding for the Cisco 7200 series router. You must use Cisco Express Forwarding or Distributed Cisco Express Forwarding for the Cisco 7500 series router. (Distributed Cisco Express Forwarding is enabled already by default on the Gigabit Switch Router [GSR]).
- For Frame Relay local switching, you must globally issue the frame-relay switchingcommand.

# **Restrictions for Layer 2 Local Switching**

- Cisco 7200 and 7500 Series Router Restrictions, page 2
- Cisco 7600 and 6500 Series Router Restrictions, page 3
- Cisco 10000 Series Router Restrictions, page 4
- Gigabit Switch Router Restrictions, page 4
- Unsupported Hardware, page 5

### **Cisco 7200 and 7500 Series Router Restrictions**

- In ATM single cell relay AAL0, the ATM virtual path identifier/virtual channel identifier (VPI/VCI) values must match between the ingress and egress ATM interfaces on the Cisco 7200 series and 7500 series routers. If Layer 2 local switching is desired between two ATM VPIs and VCIs whose values do not match and are on two different interfaces, choose ATM AAL5. However, if the ATM AAL5 is using Operation, Administration, and Maintenance (OAM) transparent mode, the VPI and VCI values must match.
- NSF/SSO: Layer 2 local switching is supported on Cisco 7500 series routers.

Layer 2 local switching is supported on the following interface processors in the Cisco 7200 series routers:

- C7200-I/O-2FE
- C7200-I/O-GE+E (Only the Gigabit Ethernet port of this port adapter is supported.)
- C7200-I/O-FE

Layer 2 local switching is supported on the following interface processors in the Cisco 7500 series routers:

- GEIP (Gigabit Ethernet interface processor)
- GEIP+ (enhanced Gigabit Ethernet interface processor)

Layer 2 local switching is supported on the following port adapters in the Cisco 7200 and 7500 series routers:

- PA-FE-TX (single-port Fast Ethernet 100BASE-TX)
- PA-FE-FX (single-port Fast Ethernet 100BASE-FX)
- PA-2FE-TX (dual-port Fast Ethernet 100BASE-TX)

- PA-2FE-FX (dual-port Fast Ethernet 100BASE-FX)
- PA-4E (4-port Ethernet adapter)
- PA-8E (8-port Ethernet adapter)
- PA-4T (4-port synchronous serial port adapter)
- PA-4T+ (enhanced 4-port synchronous serial port adapter)
- PA-8T (8-port synchronous serial port adapter)
- PA-12E/2FE (12-port Ethernet/2-port Fast Ethernet (FE) adapter) [Cisco 7200 only]
- PA-GE (Gigabit Ethernet port adapter) [Cisco 7200 only]
- PA-H (single-port High-Speed Serial Interface (HSSI) adapter)
- PA-2H (dual-port HSSI adapter)
- PA-MC-8E1 (8-port multichannel E1 G.703/G.704 120-ohm interfaces)
- PA-MC-2EI (2-port multichannel E1 G.703/G.704 120-ohm interfaces)
- PA-MC-8T1 (8-port multichannel T1 with integrated data service units (DSUs) and channel service units CSUs))
- PA-MC-4T1 (4-port multichannel T1 with integrated CSUs and DSUs)
- PA-MC-2T1 (2-port multichannel T1 with integrated CSUs and DSUs)
- PA-MC-8TE1+ (8-port multichannel T1/E1)
- PA-MC-T3 (1-port multichannel T3 interface)
- PA-MC-E3 (1-port multichannel E3 interface)
- PA-MC-2T3+ (2-port enhanced multichannel T3 port adapter)
- PA-MC-STM1 (1-port multichannel STM-1 port adapter) [Cisco 7500 only]
- PA-T3 (single-port T3 port adapter)
- PA-E3 (single-port E3 port adapter)
- PA-2E3 (2-port E3 port adapter)
- PA-2T3 (2-port T3 port adapter)
- PA-POS-OC-3SML (single-port Packet over SONET (POS), single-mode, long reach)
- PA-POS-OC-3SMI (single-port PoS, single-mode, intermediate reach)
- PA-POS-OC-3MM (single-port PoS, multimode)
- PA-A3-OC-3 (1-port ATM OC-3/STM1 port adapter, enhanced)
- PA-A3-OC-12 (1-port ATM OC-12/STM-4 port adapter, enhanced) [Cisco 7500 only]
- PA-A3-T3 (DS3 high-speed interface)
- PA-A3-E3 (E3 medium-speed interface)
- PA-A3-8T1IMA (ATM inverse multiplexer over ATM port adapter with 8 T1 ports)
- PA-A3-8E1IMA (ATM inverse multiplexer over ATM port adapter with 8 E1 ports)
- PA-A6 (Cisco ATM Port Adapter)

### **Cisco 7600 and 6500 Series Router Restrictions**

- Layer 2 local switching supports the following port adapters and interface processors on the Cisco 7600-SUP720/MSFC3 router:
  - All port adapters on the Enhanced FlexWAN module
  - All shared prot adaptors (SPAs) on the SIP-200 line cards
- On the Cisco 6500 series and 7600 series routers, only *like-to-like* local switching is supported (ATM to ATM and Frame Relay to Frame Relay).
- Same-port switching is not supported on the Cisco 6500 series and 7600 series routers.

# **Cisco 10000 Series Router Restrictions**

For information about Layer 2 local switching on the Cisco 10000 series routers, see Configuring Layer 2 Local Switching .

# **Gigabit Switch Router Restrictions**

- VPI/VCI rewrite is supported.
- All GSR line cards support Frame Relay-to-Frame Relay local switching.
- 8-port OC-3 ATM Engine 2 line cards support only like-to-like Layer 2 local switching.
- IP Service Engine (ISE) (Engine 3) line cards support like-to-like and any-to-any local switching. Non-ISE line cards support only like-to-like local switching.

Starting in Cisco IOS Release 12.0(31)S2, ISE customer edge-facing interfaces support the following types of like-to-like and any-to-any local switching:

- ATM to ATM
  - ATM to Ethernet
  - ATM to Frame Relay
  - Ethernet to Ethernet VLAN
  - Frame Relay to Frame Relay (including Multilink Frame Relay)
  - Same-port switching for ATM (PVC and PVP)
  - Same-port switching for Ethernet VLAN
  - Same-port switching for Frame Relay

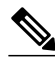

Note

Native Layer 2 Tunnel Protocol Version 3 (L2TPv3) tunnel sessions on customer edge-facing line cards can coexist with tunnel sessions that use a tunnel-server card.

- Starting in Cisco IOS Release 12.0(32)SY, customer edge-facing interfaces on Engine 5 SPAs and SPA Interface Processors (SIPs) support the following types of like-to-like local switching:
  - Ethernet to Ethernet VLAN
  - Frame Relay to Frame Relay (including Multilink Frame Relay)
  - Same-port switching for Ethernet VLAN
  - Same-port switching for Frame Relay
- For ATM-to-ATM local switching, the following ATM types are supported for the Layer 2 Local Switching feature:
  - ATM adaptation layer 5 (AAL5)
  - ATM single cell relay adaptation layer 0 (AAL0), VC mode
  - ATM single cell relay VP mode on the GSR
  - ATM single cell relay VC and VP modes on ISE line cards on the GSR
- Starting with Cisco IOS Release 12.0(30)S, you can use local switching and cell packing with ATM VP or VC mode on the GSR on IP Services Engine (ISE/Engine 3) line cards. For information about how to configure cell packing, refer to Any Transport over MPLS.

### **Unsupported Hardware**

The following hardware is not supported:

- Cisco 7200--non-VXR chassis
- Cisco 7500--Route Switch Processor (RSP)1 and 2
- Cisco 7500--Versatile Interface Processor (VIP) 2-40 and below
- GSR--4-port OC-3 ATM Engine-0 line card
- GSR--4-port OC-12 ATM Engine-2 line card
- GSR--1-port OC-12 ATM Engine-0 line card
- GSR--Ethernet Engine-1, Engine-2, and Engine-4 line cards

# Information About Layer 2 Local Switching

- Layer 2 Local Switching Overview, page 5
- NSF SSO Local Switching Overview, page 5
- Layer 2 Local Switching Applications, page 5
- Access Circuit Redundancy Local Switching, page 6

# **Layer 2 Local Switching Overview**

Local switching allows you to switch Layer 2 data between two interfaces of the same type (for example, ATM to ATM, or Frame Relay to Frame Relay) or between interfaces of different types (for example, Frame Relay to ATM) on the same router. The interfaces can be on the same line card or on two different cards. During these kinds of switching, the Layer 2 address is used, not any Layer 3 address.

Additionally, same-port local switching allows you to switch Layer 2 data between two circuits on the same interface.

# **NSF SSO - Local Switching Overview**

Nonstop forwarding (NSF) and stateful switchover (SSO) improve the availability of the network by providing redundant Route Processors (RPs) and checkpointing of data to ensure minimal packet loss when the primary RP goes down. NSF/SSO support is available for the following locally switched attachment circuits:

- Ethernet to Ethernet VLAN
- Frame Relay to Frame Relay

# Layer 2 Local Switching Applications

Incumbent local exchange carriers (ILECs) who use an interexchange carrier (IXC) to carry traffic between two local exchange carriers can use the Layer 2 Local Switching feature. Telecom regulations require the ILECs to pay the IXCs to carry that traffic. At times, the ILECs cannot terminate customer connections that are in different local access and transport areas (LATAs). In other cases, customer connections terminate in the same LATA, which may also be on the same router.

For example, company A has more than 50 LATAs across the country and uses three routers for each LATA. Company A uses companies B and C to carry traffic between local exchange carriers. Local switching of Layer 2 frames on the same router might be required.

Similarly, if a router is using, for example, a channelized interface, it might need to switch incoming and outgoing traffic across two logical interfaces that reside on a single physical port. The same-port local switching feature addresses that implementation.

The figure below shows a network that uses local switching for both Frame Relay to Frame Relay and ATM to Frame Relay local switching.

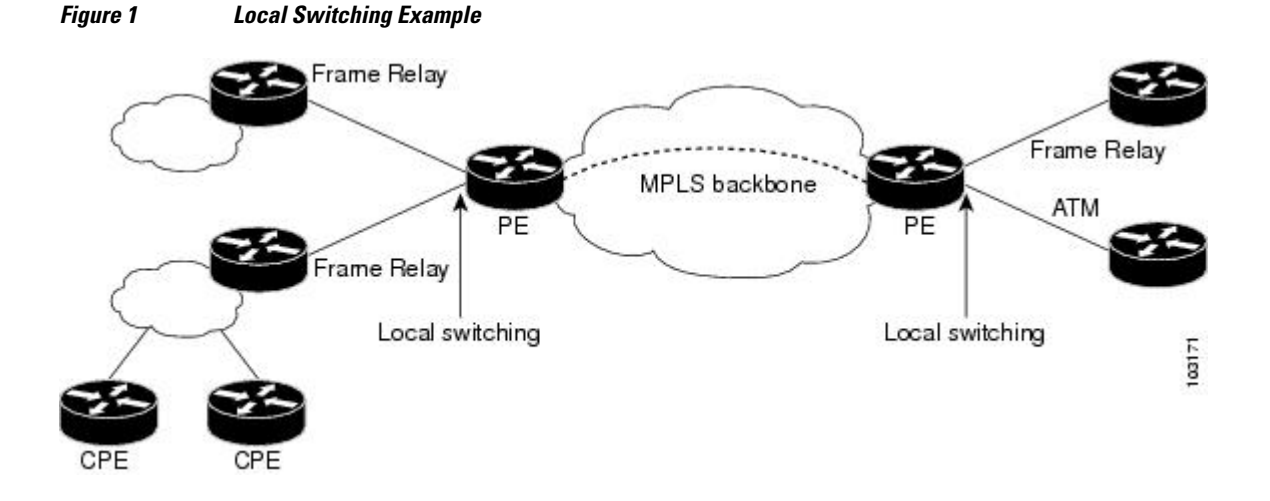

### Access Circuit Redundancy Local Switching

The Automatic Protection Switching (APS) mechanism provides a switchover time of less than 50 milliseconds. However, the switchover time is longer in a pseudowire configuration due to the time the pseudowire takes to enter the UP state on switchover. The switchover time of the pseudowire can be eliminated if there is a single pseudowire on the working and protect interfaces instead of separate pseudowire configurations. A single pseudowire also eliminates the need to have Label Distribution Protocols (LDP) negotiations on a switchover. The virtual interface or controller model provides a method to configure a single pseudowire between the provider edge (PE) routers.

Access Circuit Redundancy (ACR) ensures low data traffic downtime by reducing the switchover time. ACR works on the APS 1+1, nonrevertive model where each redundant line pair consists of a working line and a protect line. If a signal fail condition or a signal degrade condition is detected, the hardware switches from the working line to the protect line.

The working and protect interfaces can be on the following:

- Same SPA
- Different SPA but on the same line card
- SPAs on different line cards

When the working or protection interface is configured with ACR, a virtual interface is created and a connection is established between the virtual interfaces to facilitate the switching of data between the interfaces.

- ACR for ATM-to-ATM Local Switching, page 7
- ACR for CEM-to-CEM Local Switching, page 7

### ACR for ATM-to-ATM Local Switching

ACR for ATM-to-ATM local switching supports the ATM AAL5 and ATM AAL0 encapsulation types and switches Layer 2 data between L2 transport virtual circuits (VCs).

Note

The L2 transport VCs must be configured with the same encapsulation type.

The figure below shows the ACR for ATM-to-ATM local switching model.

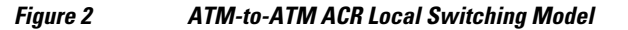

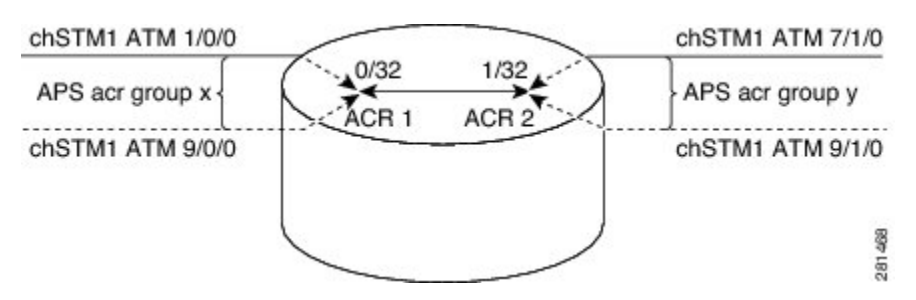

In the figure:

- ATM 1/0/0 and ATM 9/0/0 are configured as working and protection interfaces of ACR 1 group.
- ATM 7/1/0 and ATM 9/1/0 are configured as working and protection interfaces of ACR 2 group.
- A connection is established between the ACRs.
- The Add/Drop Multiplexer (ADM) sends data to both the interfaces, which are part of the ACR group ACR 1.
- The cells or packets received on the APS active interface VC (0/32) of ACR group 1 are switched to the ACR 2 interface VC (1/32) and the cells or packets from the APS inactive interface are dropped.
- The packets received on the ACR 2 VC (1/32) interface are replicated on both the physical interfaces, which are part of the ACR group ACR 2.

#### ACR for CEM-to-CEM Local Switching

Circuit Emulation (CEM) transports Time Division Multiplexing (TDM) data over TDM pseudowires, allowing mobile operators to carry TDM traffic over an IP or Multiprotocol Label Switching (MPLS) network. ACR for CEM-to-CEM involves creating a virtual controller and associating the virtual controller with the physical controllers. The virtual controller is created when APS and ACR are configured on the physical controller. All commands executed on the virtual controller apply to the working and protect controller. The virtual controller simplifies the single point of configuration and provides the flexibility of not running a backup pseudowire for the protect controller in the event of a failure. This way there is no switchover between the pseudowires, which in turn reduces the recovery time when the physical link fails.

When the CEM group is configured on the virtual controller, a virtual CEM-ACR interface is created and associated with the CEM circuit. ACR creates CEM interfaces and CEM circuits on the physical interfaces that correspond to the physical controllers belonging to the same ACR group.

The figure below shows the ACR for CEM-to-CEM local switching model:

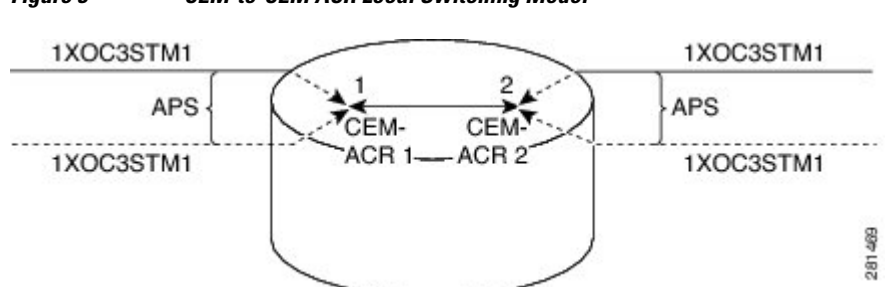

#### Figure 3 CEM-to-CEM ACR Local Switching Model

In the figure:

- Packets are received from the ADM. The packets from the APS inactive interface are dropped and the packets received on the APS active interface are switched.
- The packets received on the CEM circuit ID 1 of the APS active interface, which is part of ACR group 1, are switched to the CEM circuit ID 2 of the APS active interface, which is part of ACR group 2.
- The packets are duplicated and sent on both the APS active and inactive physical CEM interfaces that are part of ACR group 2.

# How to Configure Layer 2 Local Switching

For information about Layer 2 local switching on the Cisco 10000 series routers, see Configuring Layer 2 Local Switching .

- Configuring ATM-to-ATM PVC Local Switching and Same-Port Switching, page 8
- Configuring ATM-to-ATM PVP Local Switching, page 10
- Configuring ATM PVP Same-Port Switching, page 12
- Configuring ATM-to-Ethernet Port Mode Local Switching, page 13
- Configuring ATM-to-Ethernet VLAN Mode Local Switching, page 15
- Configuring Ethernet VLAN Same-Port Switching, page 18
- Configuring Ethernet Port Mode to Ethernet VLAN Local Switching, page 19
- Configuring ATM-to-Frame Relay Local Switching, page 21
- Configuring Frame Relay-to-Frame Relay Local Switching, page 23
- Configuring Frame Relay Same-Port Switching, page 25
- Configuring HDLC Local Switching, page 28
- Configuring ACR for ATM-to-ATM Local Switching, page 29
- Configuring CEM-to-CEM ACR Local Switching, page 32
- Verifying Layer 2 Local Switching, page 36

# Configuring ATM-to-ATM PVC Local Switching and Same-Port Switching

You can configure local switching for both ATM AAL5 and ATM AAL0 encapsulation types.

Creating the ATM PVC is not required. If you do not create a PVC, one is created for you. For ATM-to-ATM local switching, the autoprovisioned PVC is given the default encapsulation type AAL0 cell relay.

I

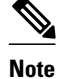

Starting with Cisco IOS Release 12.0(30)S, you can configure same-port switching following the steps in this section.

Perform this task to configure ATM-to-ATM PVC local switching and same-port switching.

#### **SUMMARY STEPS**

- 1. enable
- **2**. configure terminal
- **3.** interface atm *slot / port*
- 4. pvc vpi / vci l2transport
- **5.** encapsulation *layer-type*
- 6. exit
- 7. exit
- **8**. **connect** *connection-name interface pvc interface pvc*

#### **DETAILED STEPS**

I

|        | Command or Action                        | Purpose                                                                                                |
|--------|------------------------------------------|----------------------------------------------------------------------------------------------------|
| Step 1 | enable                                   | Enables privileged EXEC mode.                                                                          |
|        |                                          | • Enter your password if prompted.                                                                     |
|        | Example:                                 |                                                                                                    |
|        | Router> enable                           |                                                                                                    |
| Step 2 | configure terminal                       | Enters global configuration mode.                                                                      |
|        |                                          |                                                                                                    |
|        | Example:                                 |                                                                                                    |
|        | Router# configure terminal               |                                                                                                    |
| Step 3 | interface atm slot / port                | Specifies an ATM line card, subslot (if available), and port, and                                      |
|        |                                          | enters interface configuration mode.                                                                   |
|        | Example:                                 |                                                                                                    |
|        | Router(config)# interface atm1/0         |                                                                                                    |
| Step 4 | pvc vpi / vci l2transport                | Assigns a VPI and VCI and enters ATM PVC l2transport configuration mode.                               |
|        | Example:                                 | • The <b>l2transport</b> keyword indicates that the PVC is a switched PVC instead of a terminated PVC. |
|        | Router(config-if)# pvc 1/200 l2transport |                                                                                                    |

|        | Command or Action                                                | Purpose                                                                               |
|--------|------------------------------------------------------------------|---------------------------------------------------------------------------------------|
| Step 5 | encapsulation layer-type                                         | Specifies the encapsulation type for the ATM PVC. Both AAL0 and AAL5 are supported.   |
|        | Example:                                                         | • Repeat Steps 3 through 5 for another ATM PVC on the same router.                    |
|        | Router(cfg-if-atm-l2trans-pvc)#<br>encapsulation aal5            |                                                                                       |
| Step 6 | exit                                                             | Exits PVC l2transport configuration mode and returns to interface configuration mode. |
|        | Example:                                                         |                                                                                       |
|        | Router(cfg-if-atm-l2trans-pvc)# exit                             |                                                                                       |
| Step 7 | exit                                                             | Exits interface configuration mode and returns to global configuration mode.          |
|        | Example:                                                         |                                                                                       |
|        | Router(config-if)# exit                                          |                                                                                       |
| Step 8 | <b>connect</b> connection-name interface pvc interface pvc       | Creates a local connection between the two specified permanent virtual circuits.      |
|        | Example:                                                         |                                                                                       |
|        | Router(config)# connect atm-con atm1/0/0<br>0/100 atm2/0/0 0/100 |                                                                                       |

# **Configuring ATM-to-ATM PVP Local Switching**

Perform this task to configure ATM-to-ATM PVP local switching.

Starting with Cisco IOS Release 12.0(30)S, you can configure same-port switching, as detailed in the Configuring ATM PVP Same-Port Switching, page 12.

#### **SUMMARY STEPS**

- 1. enable
- 2. configure terminal
- **3.** interface atm *slot / port*
- 4. atm pvp vpi l2transport
- 5. exit
- 6. exit
- 7. connect connection-name interface pvp interface pvp

#### **DETAILED STEPS**

I

Γ

|        | Command or Action                          | Purpose                                                                                                    |
|--------|--------------------------------------------|----------------------------------------------------------------------------------------------------|
| Step 1 | enable                                     | Enables privileged EXEC mode.                                                                                                    |
|        |                                            | • Enter your password if prompted.                                                                                                    |
|        | Example:                                   |                                                                                                    |
|        | Router> enable                             |                                                                                                    |
| Step 2 | configure terminal                         | Enters global configuration mode.                                                                                                    |
|        |                                            |                                                                                                    |
|        | Example:                                   |                                                                                                    |
|        | Router# configure terminal                 |                                                                                                    |
| Step 3 | interface atm slot / port                  | Specifies an ATM line card, subslot (if available), and port, and enters interface configuration mode.                                                                               |
|        | Example:                                   |                                                                                                    |
|        | Router(config)# interface atml/0           |                                                                                                    |
| Step 4 | atm pvp vpi l2transport                    | Identifies the virtual path and enters PVP l2transport configuration<br>mode. The <b>l2transport</b> keyword indicates that the PVP is a<br>switched PVP instead of a terminated PVP |
|        | Example:                                   | Repeat Steps 3 and 4 for another ATM permanent virtual path                                                                                                    |
|        | Router(config-if)# atm pvp 100 l2transport | on the same router.                                                                                                    |
| Step 5 | exit                                       | Exits PVP 12transport configuration mode and returns to interface configuration mode.                                                                                                |
|        | Example:                                   |                                                                                                    |
|        | Router(config-if-atm-l2trans-pvp)# exit    |                                                                                                    |
| Step 6 | exit                                       | Exits interface configuration mode and returns to global configuration mode.                                                                                                    |
|        | Example:                                   |                                                                                                    |
|        | Router(config-if)# exit                    |                                                                                                    |

|        | Command or Action                                          | Purpose                                                                                                    |
|--------|------------------------------------------------------------|----------------------------------------------------------------------------------------------------|
| Step 7 | <b>connect</b> connection-name interface pvp interface pvp | In global configuration mode, creates a local connection between<br>the two specified permanent virtual paths. |
|        | Example:                                                   |                                                                                                    |
|        | Router(config)# connect atm-con                            |                                                                                                    |
|        | Example:                                                   |                                                                                                    |
|        | atm1/0 100 atm2/0 200                                      |                                                                                                    |

# **Configuring ATM PVP Same-Port Switching**

Perform this task to configure ATM PVP switching on an ATM interface.

#### **SUMMARY STEPS**

- 1. enable
- 2. configure terminal
- 3. interface atm slot / subslot / port
- 4. atm pvp vpi l2transport
- 5. exit
- 6. exit
- **7. connect** *connection-name interface pvp interface pvp*

|        | Command or Action          | Purpose                            |
|--------|----------------------------|------------------------------------|
| Step 1 | enable                     | Enables privileged EXEC mode.      |
|        |                            | • Enter your password if prompted. |
|        | Example:                   |                                    |
|        | Router> enable             |                                    |
| Step 2 | configure terminal         | Enters global configuration mode.  |
|        |                            |                                    |
|        | Example:                   |                                    |
|        | Router# configure terminal |                                    |

|        | Command or Action                                          | Purpose                                                                                                    |
|--------|------------------------------------------------------------|----------------------------------------------------------------------------------------------------|
| Step 3 | interface atm slot / subslot / port                        | Specifies an ATM line card, subslot (if available), and port, and enters interface configuration mode.                                          |
|        | Example:                                                   |                                                                                                    |
|        | Router(config)# interface atm1/0/0                         |                                                                                                    |
| Step 4 | atm pvp vpi l2transport                                    | Specifies one VPI and enters PVP l2transport configuration mode.<br>Repeat this step for the other ATM permanent virtual path on this same port |
|        | Example:                                                   | The <b>D</b> 4monomouthermond in director that the indirected DVD is a                                                                          |
|        | Router(config-if)# atm pvp 100 l2transport                 | • The <b>I2transport</b> keyword indicates that the indicated PVP is a switched PVP instead of a terminated PVP.                                |
| Step 5 | exit                                                       | Exits PVP l2transport configuration mode and returns to interface configuration mode.                                                           |
|        | Example:                                                   |                                                                                                    |
|        | Router(config-if-atm-l2trans-pvp)# exit                    |                                                                                                    |
| Step 6 | exit                                                       | Exits interface configuration mode and returns to global configuration mode.                                                                    |
|        | Example:                                                   |                                                                                                    |
|        | Router(config-if)# exit                                    |                                                                                                    |
| Step 7 | <b>connect</b> connection-name interface pvp interface pvp | In global configuration mode, creates the local connection between<br>the two specified permanent virtual paths.                                |
|        | Example:                                                   |                                                                                                    |
|        | Router(config)# connect atm-con atml/0/0 100 atml/0/0 200  |                                                                                                    |

# **Configuring ATM-to-Ethernet Port Mode Local Switching**

For ATM to Ethernet port mode local switching, creating the ATM PVC is not required. If you do not create a PVC, one is created for you. For ATM-to-Ethernet local switching, the autoprovisioned PVC is given the default encapsulation type AAL5SNAP.

ATM-to-Ethernet local switching supports both the IP and Ethernet interworking types. When the Ethernet interworking type is used, the interworking device (router) expects a bridged packet. Therefore, configure the ATM CPE for either IRB or RBE.

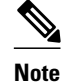

Enabling ICMP Router Discovery Protocol on the Ethernet side is recommended.

ATM-to-Ethernet local switching supports the following encapsulation types:

- ATM-to-Ethernet with IP interworking: AAL5SNAP, AAL5MUX
- ATM-to-Ethernet with Ethernet interworking: AAL5SNAP

Perform this task to configure local switching between ATM and Ethernet port mode.

#### **SUMMARY STEPS**

- 1. enable
- 2. configure terminal
- **3.** interface atm *slot / port*
- 4. pvc vpi / vci l2transport
- **5.** encapsulation *layer-type*
- 6. exit
- 7. exit
- 8. interface fastethernet slot / subslot / port
- 9. exit

**10. connect** *connection-name interface pvc interface* **[interworking ip** | **ethernet**]

|        | Command or Action                        | Purpose                                                                                                |
|--------|------------------------------------------|----------------------------------------------------------------------------------------------------|
| Step 1 | enable                                   | Enables privileged EXEC mode.                                                                          |
|        |                                          | • Enter your password if prompted.                                                                     |
|        | Example:                                 |                                                                                                    |
|        | Router> enable                           |                                                                                                    |
| Step 2 | configure terminal                       | Enters global configuration mode.                                                                      |
|        |                                          |                                                                                                    |
|        | Example:                                 |                                                                                                    |
|        | Router# configure terminal               |                                                                                                    |
| Step 3 | interface atm slot / port                | Specifies an ATM line card, subslot (if available), and port, and enters interface configuration mode. |
|        | Example:                                 |                                                                                                    |
|        | Router(config)# interface atm1/0         |                                                                                                    |
| Step 4 | pvc vpi / vci l2transport                | Assigns a VPI and VCI and enters PVC l2transport configuration mode.                                   |
|        | Example:                                 | • The <b>l2transport</b> keyword indicates that the PVC is a switched PVC instead of a terminated PVC. |
|        | Router(config-if)# pvc 1/200 l2transport |                                                                                                    |

|         | Command or Action                                                                                             | Purpose                                                                                                    |
|---------|----------------------------------------------------------------------------------------------------|----------------------------------------------------------------------------------------------------|
| Step 5  | encapsulation layer-type                                                                                      | Specifies the encapsulation type for the PVC.                                                                               |
|         | Example:                                                                                                    |                                                                                                    |
|         | Router(cfg-if-atm-l2trans-pvc)#<br>encapsulation aal5snap                                                     |                                                                                                    |
| Step 6  | exit                                                                                                    | Exits PVC l2transport configuration mode and returns to interface configuration mode.                                       |
|         | Example:                                                                                                    |                                                                                                    |
|         | Router(config-if-atm-l2trans-pvc)# exit                                                                       |                                                                                                    |
| Step 7  | exit                                                                                                    | Exits interface configuration mode and returns to global configuration mode.                                                |
|         | Example:                                                                                                    |                                                                                                    |
|         | Router(config-if)# exit                                                                                       |                                                                                                    |
| Step 8  | interface fastethernet slot / subslot / port                                                                  | Specifies a Fast Ethernet line card, subslot (if available), and port, and enters interface configuration mode.             |
|         | Example:                                                                                                    |                                                                                                    |
|         | Router(config)# interface fastethernet6/0/0                                                                   |                                                                                                    |
| Step 9  | exit                                                                                                    | Exits interface configuration mode and returns to global configuration mode.                                                |
|         | Example:                                                                                                    |                                                                                                    |
|         | Router(config-if)# exit                                                                                       |                                                                                                    |
| Step 10 | <b>connect</b> <i>connection-name interface pvc interface</i><br>[ <b>interworking ip</b>   <b>ethernet</b> ] | In global configuration mode, creates a local connection between<br>the two interfaces and specifies the interworking type. |
|         |                                                                                                    | • Both the IP and Ethernet interworking types are supported.                                                                |
|         | Example:                                                                                                    |                                                                                                    |
|         | Router(config)# connect atm-eth-con atm1/0<br>0/100 fastethernet6/0/0 interworking<br>ethernet                |                                                                                                    |

# **Configuring ATM-to-Ethernet VLAN Mode Local Switching**

I

For ATM-to-Ethernet VLAN mode local switching, creating the ATM PVC is not required. If you do not create a PVC, one is created for you. For ATM-to-Ethernet local switching, the autoprovisioned PVC is given the default encapsulation type AAL5SNAP.

ATM-to-Ethernet local switching supports both the IP and Ethernet interworking types. When the Ethernet interworking type is used, the interworking device (router) expects a bridged packet. Therefore, configure the ATM CPE for either IRB or RBE.

Note

Enabling ICMP Router Discovery Protocol on the Ethernet side is recommended.

ATM-to-Ethernet local switching supports the following encapsulation types:

- ATM-to-Ethernet with IP interworking: AAL5SNAP, AAL5MUX
- ATM-to-Ethernet with Ethernet interworking: AAL5SNAP

The VLAN header is removed from frames that are received on an Ethernet subinterface.

Perform this task to configure local switching for ATM to Ethernet in VLAN mode.

#### SUMMARY STEPS

- 1. enable
- 2. configure terminal
- 3. interface atm slot / subslot / port
- 4. pvc vpi / vci l2transport
- 5. encapsulation *layer-type*
- 6. exit
- 7. interface fastethernet *slot* / *port* / *subinterface-number*
- 8. encapsulation dot1q vlan-id
- 9. exit

**10. connect** *connection-name interface pvc interface* [**interworking ip** | **ethernet**]

|        | Command or Action          | Purpose                            |
|--------|----------------------------|------------------------------------|
| Step 1 | enable                     | Enables privileged EXEC mode.      |
|        |                            | • Enter your password if prompted. |
|        | Example:                   |                                    |
|        | Router> enable             |                                    |
| Step 2 | configure terminal         | Enters global configuration mode.  |
|        |                            |                                    |
|        | Example:                   |                                    |
|        | Router# configure terminal |                                    |

Γ

|        | Command or Action                                         | Purpose                                                                                                    |
|--------|-----------------------------------------------------------|----------------------------------------------------------------------------------------------------|
| Step 3 | interface atm slot / subslot / port                       | Specifies an ATM line card, subslot (if available), and port, and enters interface configuration mode.                              |
|        | Example:                                                  |                                                                                                    |
|        | Router(config)# interface atml/0/0                        |                                                                                                    |
| Step 4 | pvc vpi / vci l2transport                                 | Assigns a VPI and VCI and enters PVC l2transport configuration mode.                                                                |
|        | Example:                                                  | • The <b>l2transport</b> keyword indicates that the PVC is a switched PVC instead of a terminated PVC.                              |
|        | Router(config-if)# pvc 1/200 l2transport                  |                                                                                                    |
| Step 5 | encapsulation layer-type                                  | Specifies the encapsulation type for the PVC.                                                                                       |
|        | Example:                                                  |                                                                                                    |
|        | Router(cfg-if-atm-l2trans-pvc)# encapsulation<br>aal5snap |                                                                                                    |
| Step 6 | exit                                                      | Exits PVC l2transport configuration mode and returns to interface configuration mode.                                               |
|        | Example:                                                  |                                                                                                    |
|        | Router(cfg-if-atm-l2trans-pvc)# exit                      |                                                                                                    |
| Step 7 | interface fastethernet slot / port / subinterface-number  | Specifies a Fast Ethernet line card, subslot (if available), port,<br>and subinterface, and enters subinterface configuration mode. |
|        | Example:                                                  |                                                                                                    |
|        | Router(config-if)# interface<br>fastethernet6/0/0.1       |                                                                                                    |
| Step 8 | encapsulation dot1q vlan-id                               | Enables the interface to accept 802.1Q VLAN packets.                                                                                |
|        | Example:                                                  |                                                                                                    |
|        | Router(config-subif)# encapsulation dotlq 100             |                                                                                                    |
| Step 9 | exit                                                      | Exits subinterface configuration mode and returns to global configuration mode.                                                     |
|        | Example:                                                  |                                                                                                    |
|        | Router(config-subif)# exit                                |                                                                                                    |

|         | Command or Action                                                                                             | Purpose                                                                                                    |
|---------|----------------------------------------------------------------------------------------------------|----------------------------------------------------------------------------------------------------|
| Step 10 | <b>connect</b> <i>connection-name interface pvc interface</i><br>[ <b>interworking ip</b>   <b>ethernet</b> ] | In global configuration mode, creates a local connection<br>between the two interfaces and specifies the interworking type. |
|         | Example:                                                                                                    | • Both the IP and Ethernet interworking types are supported.                                                                |
|         | Router(config)# connect atm-eth-vlan-con<br>atm1/0/0 0/100 fastethernet6/0/0.1<br>interworking ethernet       |                                                                                                    |

# **Configuring Ethernet VLAN Same-Port Switching**

Perform this task to configure Ethernet VLAN same-port switching.

#### **SUMMARY STEPS**

- 1. enable
- 2. configure terminal
- 3. interface fastethernet *slot | port.subinterface-number*
- 4. encapsulation dot1q vlan-id
- 5. exit
- 6. interface fastethernet slot / port.subinterface-number
- 7. encapsulation dot1q vlan-id
- 8. exit
- **9.** connect connection-name interface interface

|        | Command or Action          | Purpose                            |
|--------|----------------------------|------------------------------------|
| Step 1 | enable                     | Enables privileged EXEC mode.      |
|        |                            | • Enter your password if prompted. |
|        | Example:                   |                                    |
|        | Router> enable             |                                    |
| Step 2 | configure terminal         | Enters global configuration mode.  |
|        |                            |                                    |
|        | Example:                   |                                    |
|        | Router# configure terminal |                                    |

|        | Command or Action                                                   | Purpose                                                                                                    |
|--------|---------------------------------------------------------------------|----------------------------------------------------------------------------------------------------|
| Step 3 | interface fastethernet slot / port.subinterface-number              | Specifies the first Fast Ethernet line card, subslot (if available),<br>port, and subinterface, and enters subinterface configuration<br>mode.                               |
|        | Example:                                                            |                                                                                                    |
|        | Router(config)# interface fastethernet6/0.1                         |                                                                                                    |
| Step 4 | encapsulation dot1q vlan-id                                         | Enables that subinterface to accept 802.1Q VLAN packets and specifies the first VLAN.                                                                                        |
|        | Example:                                                            |                                                                                                    |
|        | Router(config-subif)# encapsulation dotlq 10                        |                                                                                                    |
| Step 5 | exit                                                                | Exits subinterface configuration mode and returns to global configuration mode.                                                                                              |
|        | Example:                                                            |                                                                                                    |
|        | Router(config-subif)# exit                                          |                                                                                                    |
| Step 6 | interface fastethernet slot / port.subinterface-number              | In global configuration mode, specifies the second Fast<br>Ethernet line card, subslot (if available), port, and subinterface,<br>and enters subinterface configuration mode |
|        | Example:                                                            | and enters submerrace configuration mode.                                                                                                    |
|        | Router(config)# interface fastethernet6/0.2                         |                                                                                                    |
| Step 7 | encapsulation dot1q vlan-id                                         | Enables this subinterface to accept 802.1Q VLAN packets and specifies the second VLAN.                                                                                       |
|        | Example:                                                            |                                                                                                    |
|        | Router(config-subif)# encapsulation dotlq 20                        |                                                                                                    |
| Step 8 | exit                                                                | Exits subinterface configuration mode and returns to global configuration mode.                                                                                              |
|        | Example:                                                            |                                                                                                    |
|        | Router(config-subif)# exit                                          |                                                                                                    |
| Step 9 | <b>connect</b> connection-name interface interface                  | In global configuration mode, creates a local connection<br>between the two subinterfaces (and hence their previously<br>specified VLANs) on the same Fast Ethernet port.    |
|        | Example:                                                            |                                                                                                    |
|        | Router(config)# connect conn fastethernet6/0.1<br>fastethernet6/0.2 |                                                                                                    |

# **Configuring Ethernet Port Mode to Ethernet VLAN Local Switching**

Γ

Perform this task to configure local switching for Ethernet (port mode) to Ethernet VLAN.

#### **SUMMARY STEPS**

- 1. enable
- 2. configure terminal
- **3**. **interface fastethernet** *slot / subslot / port*
- 4. interface fastethernet *slot* / *port* / *subinterface-number*
- 5. encapsulation dot1q vlan-id
- 6. exit
- 7. connect *connection-name interface interface* [interworking ip | ethernet]

|        | Command or Action                                            | Purpose                                                                                                    |
|--------|--------------------------------------------------------------|----------------------------------------------------------------------------------------------------|
| Step 1 | enable                                                       | Enables privileged EXEC mode.                                                                                                    |
|        |                                                              | • Enter your password if prompted.                                                                                                    |
|        | Example:                                                     |                                                                                                    |
|        | Router> enable                                               |                                                                                                    |
| Step 2 | configure terminal                                           | Enters global configuration mode.                                                                                                    |
|        | Example:                                                     |                                                                                                    |
|        | Router# configure terminal                                   |                                                                                                    |
| Step 3 | interface fastethernet slot / subslot / port                 | Specifies a Fast Ethernet line card, subslot (if available), and port,<br>and enters interface configuration mode. This is the interface on<br>one side of the PE router that passes Ethernet packets to and from                                      |
|        | Example:                                                     | the customer edge (CE) router.                                                                                                    |
|        | Router(config)# interface fastethernet3/0/0                  |                                                                                                    |
| Step 4 | interface fastethernet slot / port / subinterface-<br>number | Specifies a Fast Ethernet line card, subslot (if available), port, and subinterface, and enters subinterface configuration mode. This is the interface on the other side of the PE router than passes Ethernet VLAN packets to and from the CE router. |
|        | Example:                                                     | · · · · · · · · · · · · · · · · · · ·                                                                                                    |
|        | Router(config)# interface<br>fastethernet6/0/0.1             |                                                                                                    |
| Step 5 | encapsulation dot1q vlan-id                                  | Enables the interface to accept 802.1Q VLAN packets.                                                                                                    |
|        | Example:                                                     |                                                                                                    |
|        | Router(config-subif)# encapsulation dotlq<br>100             |                                                                                                    |

|        | Command or Action                                                                                         | Purpose                                                                                    |
|--------|----------------------------------------------------------------------------------------------------|--------------------------------------------------------------------------------------------|
| Step 6 | exit                                                                                                    | Exits subinterface configuration mode and returns to global configuration mode.            |
|        | Example:                                                                                                  |                                                                                            |
|        | Router(config-subif)# exit                                                                                |                                                                                            |
| Step 7 | <b>connect</b> <i>connection-name interface interface</i><br>[ <b>interworking ip</b>   <b>ethernet</b> ] | Creates a local connection between the two interfaces and specifies the interworking type. |
|        |                                                                                                    | • Both the IP and Ethernet interworking types are supported.                               |
|        | Example:                                                                                                  |                                                                                            |
|        | Router(config)# connect eth-ethvlan-con<br>fastethernet3/0/0 fastethernet6/0/0.1<br>interworking ethernet |                                                                                            |

# **Configuring ATM-to-Frame Relay Local Switching**

You use the interworking ipkeywords for configuring ATM-to-Frame Relay local switching.

FRF.8 Frame Relay-to-ATM service interworking functionality is not supported. Frame Relay discardeligible (DE) bits do not get mapped to ATM cell loss priority (CLP) bits, and forward explicit congestion notification (FECN) bits do not get mapped to ATM explicit forward congestion indication (EFCI) bits.

Creating the PVC is not required. If you do not create a PVC, one is created for you. For ATM-to-Ethernet local switching, the automatically provisioned PVC is given the default encapsulation type AAL5SNAP.

ATM-to-Frame Relay local switching supports the following encapsulation types:

- AAL5SNAP
- AAL5NLPID (GSR uses AAL5MUX instead, for IP interworking)

#### **SUMMARY STEPS**

- 1. enable
- 2. configure terminal
- 3. interface atm slot / port
- 4. pvc vpi / vci l2transport
- 5. encapsulation *layer-type*
- 6. exit
- 7. interface serial slot / subslot / port
- 8. encapsulation frame-relay [cisco | ietf]
- 9. frame-relay interface-dlci dlci switched

10. exit

**11. connect** *connection-name interface pvc interface dlci* [interworking ip | ethernet]

1

|        | Command or Action                                         | Purpose                                                                                                |
|--------|-----------------------------------------------------------|----------------------------------------------------------------------------------------------------|
| Step 1 | enable                                                    | Enables privileged EXEC mode.                                                                          |
|        |                                                           | • Enter your password if prompted.                                                                     |
|        | Example:                                                  |                                                                                                    |
|        | Router> enable                                            |                                                                                                    |
| Step 2 | configure terminal                                        | Enters global configuration mode.                                                                      |
|        |                                                           |                                                                                                    |
|        | Example:                                                  |                                                                                                    |
|        | Router# configure terminal                                |                                                                                                    |
| Step 3 | interface atm slot / port                                 | Specifies an ATM line card, subslot (if available), and port, and enters interface configuration mode. |
|        | Example:                                                  |                                                                                                    |
|        | Router(config)# interface atml/0                          |                                                                                                    |
| Step 4 | pvc vpi / vci l2transport                                 | Assigns a VPI and VCI and enters PVC l2transport configuration mode.                                   |
|        | Example:                                                  | • The <b>l2transport</b> keyword indicates that the PVC is a switched PVC instead of a terminated PVC. |
|        | Router(config-if)# pvc 1/200 l2transport                  |                                                                                                    |
| Step 5 | encapsulation layer-type                                  | Specifies the encapsulation type for the PVC.                                                          |
|        | Example:                                                  |                                                                                                    |
|        | Router(cfg-if-atm-l2trans-pvc)#<br>encapsulation aal5snap |                                                                                                    |
| Step 6 | exit                                                      | Exits PVC 12transport configuration mode and returns to interface configuration mode.                  |
|        | Example:                                                  |                                                                                                    |
|        | Router(cfg-if-atm-l2trans-pvc)# exit                      |                                                                                                    |
| Step 7 | interface serial slot / subslot / port                    | Specifies a channelized line card, subslot (if available), and serial port.                            |
|        | Example:                                                  |                                                                                                    |
|        | Router(config-if)# interface serial6/0/0                  |                                                                                                    |

|         | Command or Action                                                                                                  | Purpose                                                                                                    |
|---------|----------------------------------------------------------------------------------------------------|----------------------------------------------------------------------------------------------------|
| Step 8  | encapsulation frame-relay [cisco   ietf]                                                                           | Specifies Frame Relay encapsulation for the interface.                                                             |
|         | Example:                                                                                                    | • The encapsulation type does not matter for local switching.<br>It has relevance only for terminated circuits.    |
|         | Router(config-if)# encapsulation frame-relay ietf                                                                  |                                                                                                    |
| Step 9  | frame-relay interface-dlci dlci switched                                                                           | (Optional) Configures a switched Frame Relay DLCI.                                                                 |
|         | Example:                                                                                                    | • If you do not create a Frame Relay PVC in this step, one is automatically created by the <b>connect</b> command. |
|         | Router(config-if)# frame-relay interface-<br>dlci 100 switched                                                     |                                                                                                    |
| Step 10 | exit                                                                                                    | Exits interface configuration mode and returns to global configuration mode.                                       |
|         | Example:                                                                                                    |                                                                                                    |
|         | Router(config-if)# exit                                                                                            |                                                                                                    |
| Step 11 | <b>connect</b> <i>connection-name interface pvc interface dlci</i><br>[ <b>interworking ip</b>   <b>ethernet</b> ] | Creates a local connection between the two interfaces.                                                             |
|         | Example:                                                                                                    |                                                                                                    |
|         | Router(config)# connect atm-fr-con                                                                                 |                                                                                                    |
|         | Example:                                                                                                    |                                                                                                    |
|         | atml/0 0/100 serial6/0/0 100 interworking ip                                                                       |                                                                                                    |

# **Configuring Frame Relay-to-Frame Relay Local Switching**

I

For information on Frame Relay-to-Frame Relay Local Switching, see the Distributed Frame Relay Switching feature module.

With Cisco IOS Release 12.0(30)S, you can switch between virtual circuits on the same port, as detailed in the Configuring Frame Relay Same-Port Switching, page 25.

#### **SUMMARY STEPS**

- 1. enable
- 2. configure terminal
- 3. ip cef distribute d
- 4. frame-relay switching
- 5. interface type number
- 6. encapsulation frame-relay [cisco | ietf]
- 7. frame-relay interface-dlci dlci switched
- 8. exit
- 9. exit

**10. connect** connection-name interface dlci interface dlci

|        | Command or Action                     | Purpose                                                                                                    |
|--------|---------------------------------------|----------------------------------------------------------------------------------------------------|
| Step 1 | enable                                | Enables privileged EXEC mode.                                                                                                    |
|        |                                       | • Enter your password if prompted.                                                                                                    |
|        | Example:                              |                                                                                                    |
|        | Router> enable                        |                                                                                                    |
| Step 2 | configure terminal                    | Enters global configuration mode.                                                                                                    |
|        |                                       |                                                                                                    |
|        | Example:                              |                                                                                                    |
|        | Router# configure terminal            |                                                                                                    |
| Step 3 | ip cef distribute d                   | Enables Cisco Express Forwarding operation.                                                                                              |
|        | Example:                              | • For the Cisco 7500 series router, use the <b>ip cef distributed</b> command. (On the GSR, this command is already enabled by default). |
|        | Router(config)# ip cef                | • For the Cisco 7200 series router, use the <b>ip cef</b> command.                                                                       |
| Step 4 | frame-relay switching                 | Enables PVC switching on a Frame Relay DCE device or a Network-<br>to-Network Interface (NNI).                                           |
|        | Example:                              |                                                                                                    |
|        | Router(config)# frame-relay switching |                                                                                                    |
| Step 5 | interface type number                 | Specifies a Frame Relay interface and enters interface configuration mode.                                                               |
|        | Example:                              |                                                                                                    |
|        | Router(config)# interface serial 0    |                                                                                                    |

|         | Command or Action                                                                       | Purpose                                                                                                    |
|---------|-----------------------------------------------------------------------------------------|----------------------------------------------------------------------------------------------------|
| Step 6  | encapsulation frame-relay [cisco   ietf]                                                | Enables Frame Relay encapsulation.                                                                                                    |
|         | <b>Example:</b><br>Router(config-if)# encapsulation frame-<br>relay                     | <ul> <li>The default is <b>cisco</b> encapsulation.</li> <li>You do not need to specify an encapsulation type.</li> </ul>                                                                         |
| Step 7  | frame-relay interface-dlci dlci switched                                                | (Optional) Creates a switched PVC and enters Frame Relay DLCI configuration mode.                                                                                                    |
|         | <pre>Example:<br/>Router(config-if)# frame-relay interface-<br/>dlci 100 switched</pre> | <ul> <li>Repeat Steps 5 through 7 for each switched PVC.</li> <li>If you do not create a Frame Relay PVC in this step, it will automatically be created by the <b>connect</b> command.</li> </ul> |
| Step 8  | exit                                                                                    | Exits Frame Relay DLCI configuration mode and returns to interface configuration mode.                                                                                                    |
|         | Example:                                                                                |                                                                                                    |
|         | Router(config-fr-dlci)# exit                                                            |                                                                                                    |
| Step 9  | exit                                                                                    | Exits interface configuration mode and returns to global configuration mode.                                                                                                    |
|         | Example:                                                                                |                                                                                                    |
|         | Router(config-if)# exit                                                                 |                                                                                                    |
| Step 10 | <b>connect</b> connection-name interface dlci interface dlci                            | Defines a connection between Frame Relay PVCs.                                                                                                    |
|         | Example:                                                                                |                                                                                                    |
|         | Router(config)# connect connection1<br>serial0 100 serial1 101                          |                                                                                                    |

# **Configuring Frame Relay Same-Port Switching**

Γ

Perform this task to configure Frame Relay switching on the same interface.

#### **SUMMARY STEPS**

- 1. enable
- 2. configure terminal
- 3. ip cef [distributed]
- 4. frame-relay switching
- **5. interface** *type number*
- 6. encapsulation frame-relay [cisco | ietf]
- 7. frame-relay intf-type [dce| dte| nni]
- 8. frame-relay interface-dlci dlci switched
- 9. exit
- 10. exit

**11. connect** connection-name interface dlci interface dlci

|        | Command or Action                     | Purpose                                                               |
|--------|---------------------------------------|-----------------------------------------------------------------------|
| Step 1 | enable                                | Enables privileged EXEC mode.                                         |
|        |                                       | • Enter your password if prompted.                                    |
|        | Example:                              |                                                                       |
|        | Router> enable                        |                                                                       |
| Step 2 | configure terminal                    | Enters global configuration mode.                                     |
|        |                                       |                                                                       |
|        | Example:                              |                                                                       |
|        | Router# configure terminal            |                                                                       |
| Step 3 | ip cef [distributed]                  | Enables Cisco Express Forwarding operation.                           |
|        |                                       | • For the Cisco 7500 series router, use the <b>ip cef distributed</b> |
|        | Example:                              | command. (On the GSR, this command is already enabled by default).    |
|        | Router(config)# ip cef                | • For the Cisco 7200 series router, use the <b>ip cef</b> command.    |
| Step 4 | frame-relay switching                 | Enables PVC switching on a Frame Relay DCE device or a NNI.           |
|        |                                       |                                                                       |
|        | Example:                              |                                                                       |
|        | Router(config)# frame-relay switching |                                                                       |

Γ

|         | Command or Action                                                  | Purpose                                                                                                    |
|---------|--------------------------------------------------------------------|----------------------------------------------------------------------------------------------------|
| Step 5  | interface type number                                              | Specifies a Frame Relay interface and enters interface configuration mode.                                             |
|         | Example:                                                           |                                                                                                    |
|         | Router(config)# interface serial 0                                 |                                                                                                    |
| Step 6  | encapsulation frame-relay [cisco   ietf]                           | Enables Frame Relay encapsulation.                                                                                     |
|         |                                                                    | • The default is <b>cisco</b> encapsulation.                                                                           |
|         | Example:                                                           | • You do not need to specify an encapsulation type.                                                                    |
|         | Router(config-if)# encapsulation frame-<br>relay                   |                                                                                                    |
| Step 7  | frame-relay intf-type [dce  dte  nni]                              | (Optional) Enables support for a particular type of connection:                                                        |
|         |                                                                    | • DCE                                                                                                    |
|         | Example:                                                           | • DTE (default)                                                                                                    |
|         | Router(config-if)# frame-relay intf-type nni                       | • NNI                                                                                                    |
| Step 8  | frame-relay interface-dlci dlci switched                           | (Optional) Creates a switched PVC and enters Frame Relay DLCI configuration mode.                                      |
|         | Example:                                                           | • If you do not create a Frame Relay PVC in this step, it will automatically be created by the <b>connect</b> command. |
|         | Router(config-if)# frame-relay interface-<br>dlci 100 switched     |                                                                                                    |
| Step 9  | exit                                                               | Exits Frame Relay DLCI configuration mode and returns to interface configuration mode.                                 |
|         | Example:                                                           |                                                                                                    |
|         | Router(config-fr-dlci)# exit                                       |                                                                                                    |
| Step 10 | exit                                                               | Exits interface configuration mode and returns to global configuration mode.                                           |
|         | Example:                                                           |                                                                                                    |
|         | Router(config-if)# exit                                            |                                                                                                    |
| Step 11 | <b>connect</b> connection-name interface dlci interface dlci       | Defines a connection between the two data links.                                                                       |
|         | Example:                                                           |                                                                                                    |
|         | Router(config)# connect connection1<br>serial1/0 100 serial1/0 200 |                                                                                                    |

# **Configuring HDLC Local Switching**

Perform this task to configure local switching for HDLC. The PE routers are configured with HDLC encapsulation. The CE routers are configured with any HDLC-based encapsulation, including HDLC, PPP, and Frame Relay.

- Ensure that the interfaces you configure for HDLC encapsulation can handle ping packets that are smaller, the same size as, or larger than the CE interface MTU.
- Enable Cisco Express Forwarding.

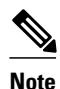

 Do not configure other settings on the interfaces configured for HDLC encapsulation. If you assign an IP address on the interface, the **connect** command is rejected and the following error message displays:

Incompatible with IP address command on interface - command rejected.

If you configure other settings on the interface that is enabled for HDLC encapsulation, the local switching feature may not work.

- Interworking is not supported.
- Same-port local switching for HDLC is not supported.
- Dialer and ISDN interfaces are not supported. Only serial, HSSI, and POS interfaces can be configured for HDLC local switching.
- >

#### **SUMMARY STEPS**

- 1. enable
- 2. configure terminal
- 3. ip cef
- **4**. **interface** *type number*
- 5. exit
- 6. connect connection-name interface interface

|        | Command or Action | Purpose                            |
|--------|-------------------|------------------------------------|
| Step 1 | enable            | Enables privileged EXEC mode.      |
|        |                   | • Enter your password if prompted. |
|        | Example:          |                                    |
|        | Router> enable    |                                    |

|        | Command or Action                                       | Purpose                                           |
|--------|---------------------------------------------------------|---------------------------------------------------|
| Step 2 | configure terminal                                      | Enters global configuration mode.                 |
|        | Framala                                                 |                                                   |
|        | LXampie.                                                |                                                   |
|        | Router# configure terminal                              |                                                   |
| Step 3 | ip cef                                                  | Enables Cisco Express Forwarding operation.       |
|        |                                                         |                                                   |
|        | Example:                                                |                                                   |
|        | Router(config)# ip cef                                  |                                                   |
| Step 4 | interface type number                                   | Specifies an interface and enters interface       |
|        |                                                         | configuration mode.                               |
|        | Example:                                                |                                                   |
|        | Router(config)# interface serial 2/0                    |                                                   |
| Step 5 | exit                                                    | Exits interface configuration mode and returns to |
|        |                                                         | global configuration mode.                        |
|        | Example:                                                |                                                   |
|        | Router(config-if)# exit                                 |                                                   |
| Step 6 | connect connection-name interface interface             | Defines a connection between the two interfaces.  |
|        |                                                         |                                                   |
|        | Example:                                                |                                                   |
|        | Router(config)# connect connection1 serial1/0 serial1/0 |                                                   |

# **Configuring ACR for ATM-to-ATM Local Switching**

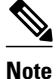

I

The **connect** command provides an infrastructure to create the required L2 transport VCs with the default AAl0 encapsulation type and does not require that the VCs must exist.

Perform this task to configure ACR for ATM-to-ATM local switching.

#### **SUMMARY STEPS**

- 1. enable
- 2. configure terminal
- **3.** interface atm slot/subslot/port
- 4. aps group [acr] group-number
- **5.** aps working *circuit-number*
- 6. aps protect *circuit-number ip-address*
- 7. exit
- 8. interface acr *acr-group-number*
- 9. pvc [name] vpi/vci l2transport
- 10. exit
- 11. exit
- **12. connect** *connection-name type number pvc type number pvc*
- 13. exit

|        | Command or Action                  | Purpose                                                               |
|--------|------------------------------------|-----------------------------------------------------------------------|
| Step 1 | enable                             | Enables privileged EXEC mode.                                         |
|        |                                    | • Enter your password if prompted.                                    |
|        | Example:                           |                                                                       |
|        | Router> enable                     |                                                                       |
| Step 2 | configure terminal                 | Enters global configuration mode.                                     |
|        |                                    |                                                                       |
|        | Example:                           |                                                                       |
|        | Router# configure terminal         |                                                                       |
| Step 3 | interface atm slot/subslot/port    | Specifies an ATM line card, a subslot (if available), and a port, and |
|        |                                    | enters interface configuration mode.                                  |
|        | Example:                           |                                                                       |
|        | Router(config)# interface atm8/0/0 |                                                                       |
| Step 4 | aps group [acr] group-number       | Configures an ACR working and protect interface.                      |
|        |                                    | • <i>group-number</i> Number of the group.                            |
|        | Example:                           |                                                                       |
|        | Router(config-if)# aps group acr 1 |                                                                       |

Γ

|         | Command or Action                                            | Purpose                                                                                                    |  |  |  |
|---------|--------------------------------------------------------------|----------------------------------------------------------------------------------------------------|--|--|--|
| Step 5  | aps working circuit-number                                   | Enables an ATM OC-3 interface as the working interface.                                                                                                    |  |  |  |
|         | Example:                                                     | • <i>circuit-number</i> Number of the circuit that will be enabled as the working interface.                                                                                                    |  |  |  |
|         | Router(config-if)# aps working 1                             | Repeat Steps 3 to 5 for the protect interface.                                                                                                    |  |  |  |
| Step 6  | aps protect circuit-number ip-address                        | Enables an ATM OC-3 interface as the protect interface.                                                                                                    |  |  |  |
|         | <b>Example:</b><br>Router(config-if)# aps protect 1 10.0.0.1 | <ul> <li><i>circuit-number</i>Number of the circuit that will be enabled as the protect interface.</li> <li><i>ip-address</i>IP address of the router that has the working ATM OC-3 interface.</li> </ul> |  |  |  |
| Step 7  | exit                                                         | Exits interface configuration mode and returns to global configuration mode.                                                                                                    |  |  |  |
|         | Example:                                                     |                                                                                                    |  |  |  |
|         | Router(config-if)# exit                                      |                                                                                                    |  |  |  |
| Step 8  | interface acr acr-group-number                               | Specifies an ACR interface and enters interface configuration mode.                                                                                                    |  |  |  |
|         | Example:                                                     | • <i>acr-group-number</i> The group number assigned to the working and protect interface.                                                                                                    |  |  |  |
|         | Router(config)# interface acr 1                              |                                                                                                    |  |  |  |
| Step 9  | pvc [name] vpi/vci l2transport                               | Creates an ATM PVC and enters ATM virtual circuit configuration mode.                                                                                                    |  |  |  |
|         | Example:                                                     |                                                                                                    |  |  |  |
|         | Router(config-if)# pvc 0/32 l2transport                      |                                                                                                    |  |  |  |
| Step 10 | exit                                                         | Exits ATM virtual circuit configuration mode and returns to interface configuration mode.                                                                                                    |  |  |  |
|         | Example:                                                     | Repeat Steps 8 and 9 for the other ACR group.                                                                                                    |  |  |  |
|         | Router(config-if-atm-vc)# exit                               |                                                                                                    |  |  |  |
| Step 11 | exit                                                         | Exits interface configuration mode and returns to global configuration mode.                                                                                                    |  |  |  |
|         | Example:                                                     |                                                                                                    |  |  |  |
|         | Router(config-if)# exit                                      |                                                                                                    |  |  |  |

|         | Command or Action                                                     | Purpose                                                                                                    |  |  |  |
|---------|-----------------------------------------------------------------------|----------------------------------------------------------------------------------------------------|--|--|--|
| Step 12 | <b>connect</b> <i>connection-name type number pvc type number pvc</i> | <ul> <li>Defines the connection between the ATM-ACR interfaces.</li> <li><i>connection-name</i>Local switching connection name.</li> <li><i>type</i>Interface or circuit type used to create a local switching</li> </ul> |  |  |  |
|         | Example:                                                              | <ul> <li><i>number</i>Integer that identifies the number of the interface or</li> </ul>                                                                                                    |  |  |  |
|         | Router(config)# connect connection1 acr<br>1 0/32 acr 2 1/32          | circuit.                                                                                                    |  |  |  |
| Step 13 | exit                                                                  | Exits global configuration and returns to privileged EXEC mode.                                                                                                    |  |  |  |
|         | Example:                                                              |                                                                                                    |  |  |  |
|         | Router(config)# exit                                                  |                                                                                                    |  |  |  |

# **Configuring CEM-to-CEM ACR Local Switching**

Perform this task to configure ACR for CEM-to-CEM local switching.

#### **SUMMARY STEPS**

- 1. enable
- 2. configure terminal
- 3. controller sonet *slot* / *subslot* / *port*
- 4. aps group [acr] group-number
- 5. aps working circuit-number
- 6. aps protect circuit-number ip-address
- 7. exit
- 8. controller sonet-acr acr-group-number
- 9. framing sonet
- 10. sts-1 number
- **11. mode** *vt*-15
- 12. vtg number t1 number cem-group number timeslots number
- 13. exit
- 14. exit
- **15. interface cem-acr** *acr-group-number*

16. exit

- 17. cem slot / port / channel
- **18. xconnect** *virtual-connect-id*
- 19. exit
- 20. exit
- 21. connect connection-name type number circuit-id type number circuit-id
- **22**. exit

#### **DETAILED STEPS**

I

Γ

|        | Command or Action                          | Purpose                                                                        |
|--------|--------------------------------------------|--------------------------------------------------------------------------------|
| Step 1 | enable                                     | Enables privileged EXEC mode.                                                  |
|        |                                            | • Enter your password if prompted.                                             |
|        | Example:                                   |                                                                                |
|        | Router> enable                             |                                                                                |
| Step 2 | configure terminal                         | Enters global configuration mode.                                              |
|        |                                            |                                                                                |
|        | Example:                                   |                                                                                |
|        | Router# configure terminal                 |                                                                                |
| Step 3 | controller sonet slot / subslot / port     | Specifies a virtual controller and enters SONET controller configuration mode. |
|        |                                            |                                                                                |
|        | Example:                                   |                                                                                |
| 0. 4   | Router(config)# controller sonet 8/0/0     |                                                                                |
| Step 4 | aps group [acr] group-number               | Configures an ACR working and protect interface.                               |
|        | Framle                                     | • group-numberNumber of the group.                                             |
|        | Example.                                   |                                                                                |
| Ston 5 | Router(config-controller)# aps group acr 1 | Enables a SONET interface as the working interface                             |
| oreh a | aps working circuit-number                 | circuit_numberNumber of the circuit that will be enabled                       |
|        | Example:                                   | as the working interface.                                                      |
|        | Router(config-controller)# aps working 1   | Repeat steps 3 to 5 for the protect interface.                                 |
| Step 6 | aps protect circuit-number ip-address      | Enables a SONET interface as the protect interface.                            |
| •      |                                            | • <i>circuit-number</i> Number of the circuit that will be enabled             |
|        | Example:                                   | as the protect interface.                                                      |
|        | Router(config-controller)# aps protect 1   | SONET interface.                                                               |
| C4     | 10.0.0.1                                   |                                                                                |
| Step / | exit                                       | configuration mode.                                                            |
|        | Example:                                   |                                                                                |
|        | Router(config-controller)# exit            |                                                                                |
|        |                                            |                                                                                |

1

|         | Command or Action                                                      | Purpose                                                                                                    |
|---------|------------------------------------------------------------------------|----------------------------------------------------------------------------------------------------|
| Step 8  | controller sonet-acr acr-group-number                                  | Specifies the SONET ACR controller and enters SONET controller configuration mode.                                                    |
|         | Example:                                                               | • <i>acr-group-number</i> The group number assigned to the working and protect interface.                                             |
|         | Router(config)# controller SONET-acr 1                                 |                                                                                                    |
| Step 9  | framing sonet                                                          | Configures the controller framing for SONET framing.                                                                                  |
|         | Example:                                                               |                                                                                                    |
|         | Router(config-controller)# framing sonet                               |                                                                                                    |
| Step 10 | sts-1 number                                                           | Specifies the STS identifier and enters STS configuration mode.                                                                       |
|         | Example:                                                               |                                                                                                    |
|         | Router(config-controller)# sts-1 2                                     |                                                                                                    |
| Step 11 | mode vt-15                                                             | Specifies VT-15 as the STS-1 mode of operation.                                                                                       |
|         |                                                                        |                                                                                                    |
|         | Example:                                                               |                                                                                                    |
|         | Router(config-ctrlr-stsl)# mode vt-15                                  |                                                                                                    |
| Step 12 | vtg number t1 number cem-group number timeslots<br>number              | Creates a virtual tributary group carrying a single T1 Circuit<br>Emulation Service over Packet Switched Networks (CESoPSN)<br>group. |
|         | Example:                                                               |                                                                                                    |
|         | Router(config-ctrlr-sts1)# vtg 2 t1 4 cem-<br>group 2 timeslots 1-5,14 |                                                                                                    |
| Step 13 | exit                                                                   | Exits STS configuration mode and returns to SONET controller configuration mode.                                                      |
|         | Example:                                                               |                                                                                                    |
|         | Router(config-ctrlr-stsl)# exit                                        |                                                                                                    |
| Step 14 | exit                                                                   | Exits SONET controller configuration mode and returns to global configuration mode.                                                   |
|         | Example:                                                               |                                                                                                    |
|         | Router(config-controller)# exit                                        |                                                                                                    |

Γ

|         | Command or Action                                      | Purpose                                                                                                    |  |  |  |
|---------|--------------------------------------------------------|----------------------------------------------------------------------------------------------------|--|--|--|
| Step 15 | interface cem-acr acr-group-number                     | Specifies the CEM-ACR interface and enters interface configuration mode.                                                                                                    |  |  |  |
|         | Example:                                               |                                                                                                    |  |  |  |
|         | Router(config)# interface cem-acr 1                    |                                                                                                    |  |  |  |
| Step 16 | exit                                                   | Exits interface configuration mode and returns to global configuration mode.                                                                                                    |  |  |  |
|         | Example:                                               |                                                                                                    |  |  |  |
|         | Router(config-if)# exit                                |                                                                                                    |  |  |  |
| Step 17 | <b>cem</b> slot / port / channel                       | Configures CEM and enters circuit emulation (CEM) configuration mode.                                                                                                    |  |  |  |
|         | Example:                                               |                                                                                                    |  |  |  |
|         | Router(config)# cem 1/2/0                              |                                                                                                    |  |  |  |
| Step 18 | xconnect virtual-connect-id                            | Builds the CEM connection and enters CEM xconnect configuration mode.                                                                                                    |  |  |  |
|         | Example:                                               | • <i>virtual-connect-id</i> Virtual connect ID (VCID).                                                                                                    |  |  |  |
|         | Router(config-cem)# xconnect 0                         |                                                                                                    |  |  |  |
| Step 19 | exit                                                   | Exits CEM xconnect configuration mode and returns to CEM configuration mode.                                                                                                    |  |  |  |
|         | Example:                                               |                                                                                                    |  |  |  |
|         | Router(config-cem-xconnect)# exit                      |                                                                                                    |  |  |  |
| Step 20 | exit                                                   | Exits CEM configuration mode and returns to global configuration mode.                                                                                                    |  |  |  |
|         | Example:                                               | Repeat Steps 15 to 19 for the other CEM group.                                                                                                    |  |  |  |
|         | Router(config-cem)# exit                               |                                                                                                    |  |  |  |
| Step 21 | <b>connect</b> connection-name type number circuit-id  | Defines a connection between the two CEM-ACR circuits.                                                                                                    |  |  |  |
|         | Example:<br>Router(config)# connect connect1 cem-acr 1 | <ul> <li><i>connection-name</i>Local switching connection name.</li> <li><i>type</i>Interface or circuit type used to create a local switching connection.</li> <li><i>number</i>Integer that identifies the number of the interface or circuit.</li> </ul> |  |  |  |
|         | 2 cem-acr 2 3                                          | • <i>circuit-id</i> CEM group ID.                                                                                                    |  |  |  |

|         | Command or Action    | Purpose                                                         |
|---------|----------------------|-----------------------------------------------------------------|
| Step 22 | exit                 | Exits global configuration and returns to privileged EXEC mode. |
|         |                      |                                                                 |
|         | Example:             |                                                                 |
|         | Router(config)# exit |                                                                 |

# **Verifying Layer 2 Local Switching**

- Verifying Layer 2 Local Switching Configuration, page 36
- Verifying the NSF SSO Local Switching Configuration, page 37
- Troubleshooting Tips, page 38

### **Verifying Layer 2 Local Switching Configuration**

To verify configuration of the Layer 2 Local Switching feature, use the following commands on the provider edge (PE) router:

#### **SUMMARY STEPS**

- **1.** show connection [all | *element* | id *id* | name *name* | port *port*]
- 2. show atm pvc
- **3.** show frame-relay pvc [pvc]

#### **DETAILED STEPS**

 Step 1
 show connection [all | element | id id | name name | port port]

 The show connectioncommand displays the local connection between an ATM interface and a Fast Ethernet interface:

#### **Example:**

| Rout | er# <b>show connect</b> | tion name atm-eth-con |                   |       |
|------|-------------------------|-----------------------|-------------------|-------|
| ID   | Name                    | Segment 1             | Segment 2         | State |
| 1    | atm-eth-con             | ATM0/0/0 AAL5 0/100   | FastEthernet6/0/0 | UP    |

This example displays the local connection between an ATM interface and a serial interface:

#### **Example:**

| Rou | ter# <b>show c</b> | connection name atm | -fr-con         |         |          |
|-----|--------------------|---------------------|-----------------|---------|----------|
| ID  | Name               | Segment 1           | Segment         | 2       | State    |
| === | =============      |                     |                 | ======= | ======== |
| 1   | atm-fr-con         | n ATM0/0/0 AAL5     | 0/100 Serial1/0 | /0 16   | UP       |

This example displays a same-port connection on a serial interface.

#### Example:

| Rou   | ter# show conne | ction name sam | me-port |             |     |       |
|-------|-----------------|----------------|---------|-------------|-----|-------|
| ID    | Name            | Segment 1      |         | Segment 2   |     | State |
| <br>1 | same-port       | Serial1/1/1    | 101     | Serial1/1/1 | 102 | UP    |

#### Step 2 show atm pvc

The **show atm pvc**command shows that interface ATM3/0 is UP:

**Example:** 

Router# show atm pvc

|           | VCD/ |     |     |      |          |     | Peak   | Avg/Min | Burst |     |
|-----------|------|-----|-----|------|----------|-----|--------|---------|-------|-----|
| Interface | Name | VPI | VCI | Туре | Encaps   | SC  | Kbps   | Kbps    | Cells | Sts |
| 3/0       | 10   | 1   | 32  | PVC  | FRATMSRV | UBR | 155000 |         |       | UP  |

#### Step 3 **show frame-relay pvc** [*pvc*]

The show frame-relay pvc command shows a switched Frame Relay PVC:

#### Example:

```
Router# show frame-relay pvc 16
PVC Statistics for interface POS5/0 (Frame Relay NNI)
DLCI = 16, DLCI USAGE = SWITCHED, PVC STATUS = UP, INTERFACE = POS5/0
LOCAL PVC STATUS = UP, NNI PVC STATUS = ACTIVE
input pkts 0 output pkts 0 in bytes 0
out bytes 0 dropped pkts 100 in FECN pkts 0
in BECN pkts 0 out FECN pkts 0 out BECN pkts 0
in DE pkts 0 out DE pkts 0
out bcast pkts 0 out bcast bytes 0
switched pkts 0
Detailed packet drop counters:
no out intf 0 out intf down 100 no out PVC 0
in PVC down 0 out PVC down 0 pkt too big 0
pvc create time 00:25:32, last time pvc status changed 00:06:31
```

### Verifying the NSF SSO Local Switching Configuration

Layer 2 local switching provides NSF/SSO support for Local Switching of the following attachment circuits on the same router:

- Ethernet (port mode) to Ethernet VLAN
- Frame Relay to Frame Relay ٠

For information about configuring NSF/SSO on the RPs, see the Stateful Switchover feature module. To verify that the NSF/SSO: Layer 2 Local Switching is working correctly, follow the steps in this section.

#### **SUMMARY STEPS**

- 1. Issue the **ping**command or initiate traffic between the two CE routers.
- **2.** Force the switchover from the active RP to the standby RP by using the **redundancy force-switchover** command. This manual procedure allows for a "graceful" or controlled shutdown of the active RP and switchover to the standby RP. This graceful shutdown allows critical cleanup to occur.
- **3.** Issue the **show connect all**command to ensure that the Layer 2 local switching connection on the dual RP is operating.
- **4.** Issue the **ping** command from the CE router to verify that the contiguous packet outage was minimal during the switchover.

#### **DETAILED STEPS**

- **Step 1** Issue the **ping**command or initiate traffic between the two CE routers.
- **Step 2** Force the switchover from the active RP to the standby RP by using the **redundancy force-switchover** command. This manual procedure allows for a "graceful" or controlled shutdown of the active RP and switchover to the standby RP. This graceful shutdown allows critical cleanup to occur.
- **Step 3** Issue the **show connect all**command to ensure that the Layer 2 local switching connection on the dual RP is operating.

#### **Example:**

| Route | er# show connec | t all     |             |       |
|-------|-----------------|-----------|-------------|-------|
| ID    | Name            | Segment 1 | Segment 2   | State |
| 2     | Eth-Vlan1       | Fa1/1/1   | Fa6/0/0/0.1 | UP    |

**Step 4** Issue the **ping** command from the CE router to verify that the contiguous packet outage was minimal during the switchover.

#### **Troubleshooting Tips**

You can troubleshoot Layer 2 local switching using the following commands on the PE router:

- debug atm l2transport
- debug conn
- debug frame-relay pseudowire
- show frame-relay pvc
- show connection
- show atm pvc

# **Configuration Examples for Layer 2 Local Switching**

- Example ATM-to-ATM Local Switching, page 39
- Example ATM PVC Same-Port Switching, page 39
- Example ATM PVP Same-Port Switching, page 39

- Example ATM-to-Ethernet Local Switching, page 39
- Example Ethernet VLAN Same-Port Switching, page 40
- Example ATM-to-Frame Relay Local Switching, page 40
- Example Frame Relay-to-Frame Relay Local Switching, page 40
- Example Frame Relay DLCI Same-Port Switching, page 41
- Example HDLC Local Switching, page 41
- Example NSF SSO Ethernet Port Mode to Ethernet VLAN Local Switching, page 41

# Example ATM-to-ATM Local Switching

The following example shows local switching on ATM interfaces configured for AAL5:

```
interface atm1/0/0
  pvc 0/100 l2transport
  encapsulation aal5
interface atm2/0/0
  pvc 0/100 l2transport
  encapsulation aal5
connect aal5-conn atm1/0/0 0/100 atm2/0/0 0/100
```

# **Example ATM PVC Same-Port Switching**

The following example shows same-port switching between two PVCs on one ATM interface:

```
interface atm1/0/0
pvc 0/100 l2transport
encapsulation aal5
pvc 0/200 l2transport
encapsulation aal5
connect conn atm1/0/0 0/100 atm1/0/0 0/200
```

# Example ATM PVP Same-Port Switching

The following example shows same-port switching between two PVPs on one ATM interface:

```
interface atm1/0/0
  atm pvp 100 l2transport
  atm pvp 200 l2transport
  connect conn atm1/0/0 100 atm1/0/0 200
```

# Example ATM-to-Ethernet Local Switching

ATM-to-Ethernet local switching terminates an ATM frame to an Ethernet/VLAN frame over the same PE router. Two interworking models are used: Ethernet mode and IP mode.

- Example ATM to Ethernet VLAN, page 39
- Example ATM to Ethernet Port Mode, page 40

#### **Example ATM to Ethernet VLAN**

The following example shows an Ethernet interface configured for Ethernet VLAN, and an ATM PVC interface configured for AAL5 encapsulation. The **connect** command allows local switching between these two interfaces and specifies the interworking type as Ethernet mode.

```
interface fastethernet6/0/0.1
encapsulation dotlq 10
interface atm2/0/0
pvc 0/400 l2transport
encapsulation aal5
connect atm-ethvlan-con atm2/0/0 0/400 fastethernet6/0/0.1 interworking ethernet
```

#### Example ATM to Ethernet Port Mode

The following example shows an Ethernet interface configured for Ethernet and an ATM interface configured for AAL5SNAP encapsulation. The **connect** command allows local switching between these two interfaces and specifies the interworking type as IP mode.

```
interface atm0/0/0
pvc 0/100 l2transport
encapsulation aal5snap
interface fastethernet6/0/0
connect atm-eth-con atm0/0/0 0/100 fastethernet6/0/0 interworking ip
```

### Example Ethernet VLAN Same-Port Switching

The following example shows same-port switching between two VLANs on one Ethernet interface:

```
interface fastethernet0/0.1
encapsulation dotlq 1
interface fastethernet0/0.2
encapsulation dotlq 2
connect conn FastEthernet0/0.1 FastEthernet0/0.2
```

# Example ATM-to-Frame Relay Local Switching

The following example shows a serial interface configured for Frame Relay and an ATM interface configured for AAL5SNAP encapsulation. The **connect** command allows local switching between these two interfaces.

```
interface serial1/0
encapsulation frame-relay
interface atml/0
pvc 7/100 l2transport
encapsulation aal5snap
connect atm-fr-conn atml/0 7/100 serial1/0 100 interworking ip
```

### Example Frame Relay-to-Frame Relay Local Switching

The following example shows serial interfaces configured for Frame Relay. The **connect** command allows local switching between these two interfaces.

I

```
frame-relay switching
ip cef distributed
interface serial3/0/0
encapsulation frame-relay
frame-relay interface-dlci 100 switched
frame-relay intf-type dce
interface serial3/1/0
encapsulation frame-relay ietf
```

```
frame-relay interface-dlci 200 switched
frame-relay intf-type dce
connect fr-con serial3/0/0 100 serial3/1/0 200
```

### Example Frame Relay DLCI Same-Port Switching

The following example shows same-port switching between two data links on one Frame Relay interface:

```
interface serial1/0
encapsulation frame-relay
frame-relay int-type nni
connect conn serial1/0 100 serial1/0 200
```

### **Example HDLC Local Switching**

The following example shows local switching of two serial interfaces for HDLC:

```
interface serial1/0
no ip address
interface serial2/0
no ip address
connect connl serial1/0 serial1/0
```

### Example NSF SSO Ethernet Port Mode to Ethernet VLAN Local Switching

The following configuration uses the network topology shown in the figure below.

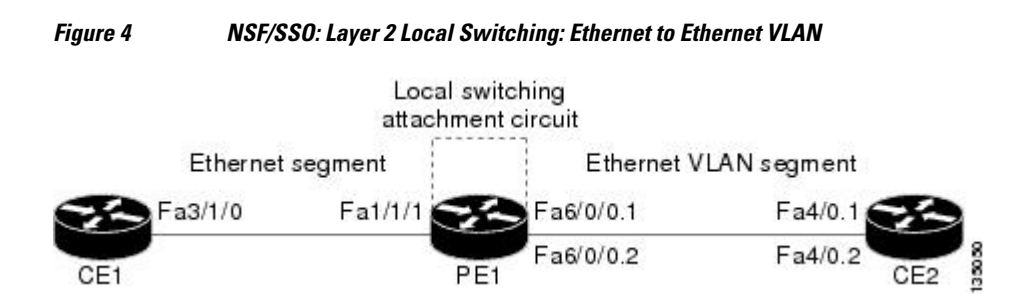

The following example shows the configuration of the CE interfaces to connect to the PE1 router:

1

| CE1                                   | CE2                                       |
|---------------------------------------|-------------------------------------------|
| ip routing                            | ip routing                                |
| !                                     | !                                         |
| interface fa3/1/0                     | interface fa4/0                           |
| description: connection to PE fal/1/1 | no shutdown                               |
| no shutdown                           | !                                         |
| ip address 10.1.1.1 255.255.255.0     | interface fa4/0.1                         |
|                                       | description: connection to PE1 fa6/0/0.1  |
|                                       | encapsulation dot1Q 10                    |
|                                       | ip address 10.1.1.2 255.255.255.0         |
|                                       | !                                         |
|                                       | interface fa4/0.2                         |
|                                       | description - connection to PE1 fa6/0/0.2 |
|                                       | encapsulation dot1Q 20                    |
|                                       | ip address 172.16.1.2 255.255.255.0       |

The following example shows the configuration of the PE1 router with NSF/SSO and the PE interfaces to the CE routers:

#### PE1

```
redundancy
no keepalive-enable
mode sso
!
hw-module slot 2 image disk0:rsp-pv-mz.shaft.111004
hw-module slot 3 image disk0:rsp-pv-mz.shaft.111004
!
ip routing
ip cef distributed
!
interface fa1/1/1
description - connection to CE1 fa3/1/0
no shutdown
no ip address
!
interface fa4/0/0
description - connection to CE3 fa6/0 \,
no shutdown
no ip address
!
interface fa6/0/0
no shutdown
no ip address
!
interface fa6/0/0.1
description - connection to CE2 fa4/0.1 \,
encapsulation dot1Q 10
no ip address
!
interface fa6/0/0.2
```

The following example shows the configuration of ICMP Router Discovery Protocol (IRDP) on the CE router for Interworking IP for ARP mediation:

| CE1                         | CE2                         |
|-----------------------------|-----------------------------|
| interface FastEthernet3/1/0 | interface FastEthernet4/0.1 |
| ip irdp                     | ip irdp                     |
| ip irdp maxadvertinterval 0 | ip irdp maxadvertinterval 0 |

#### The following example shows the configuration of OSPF on the CE routers:

| CE1                                    | CE2                                    |
|----------------------------------------|----------------------------------------|
| interface loopback 1                   | interface loopback 1                   |
| ip address 10.11.11.11 255.255.255.255 | ip address 12.12.12.12 255.255.255.255 |
| I                                      | !                                      |
| router ospf 10                         | router ospf 10                         |
| network 10.11.11.11 0.0.0.0 area 0     | network 10.12.12.12 0.0.0.0 area 0     |
| network 192.168.1.1 0.0.0.0 area 0     | network 192.168.1.2 0.0.0.0 area 0     |

The following example shows the configuration of local switching on the PE1 router for interworking Ethernet:

connect eth-vlan1 fa1/1/1 fa6/0/0.1 interworking ethernet

connect eth-vlan2 fa4/0/0 fa6/0/0.2 interworking ethernet

The following example shows the configuration of local switching on the PE1 router for interworking IP:

connect eth-vlan1 fal/1/1 fa6/0/0.1 interworking ip

connect eth-vlan2 fa4/0/0 fa6/0/0.2 interworking ip

# **Additional References**

#### **Related Documents**

| Related Topic                               | Document Title                      |
|---------------------------------------------|-------------------------------------|
| MPLS                                        | MPLS Product Literature             |
| Layer 2 local switching configuration tasks | Configuring Layer 2 Local Switching |

Γ

| Related Topic                                                           | Document Title                                |  |
|-------------------------------------------------------------------------|-----------------------------------------------|--|
| Frame Relay-ATM interworking configuration tasks                        | Configuring Frame Relay-ATM Interworking      |  |
| Frame Relay-to-Frame Relay local switching configuration tasks          | Distributed Frame Relay Switching             |  |
| CEoP and Channelized ATM SPAs on 7600 series router configuration tasks | Configuring the CEoP and Channelized ATM SPAs |  |

#### Standards

| Standard                                  | Title                                                                              |
|-------------------------------------------|------------------------------------------------------------------------------------|
| draft-ietf-l2tpext-l2tp-base-03.txt       | Layer Two Tunneling Protocol (Version 3)<br>'L2TPv3'                               |
| draft-martini-12circuit-trans-mpls-09.txt | Transport of Layer 2 Frames Over MPLS                                              |
| draft-martini-l2circuit-encap-mpls-04.txt | Encapsulation Methods for Transport of Layer 2<br>Frames Over IP and MPLS Networks |
| draft-ietf-ppvpn-12vpn-00.txt             | An Architecture for L2VPNs                                                         |

#### MIBs

\_

| МІВ  | MIBs Link                                                                                                    |
|------|----------------------------------------------------------------------------------------------------|
| None | To locate and download MIBs for selected<br>platforms, Cisco software releases, and feature sets,<br>use Cisco MIB Locator found at the following<br>URL: |
|      | http://www.cisco.com/go/mibs                                                                                                    |
| RFCs |                                                                                                    |
| RFC  | Title                                                                                                    |
| None |                                                                                                    |

#### **Technical Assistance**

| Description                                                                                                    | Link                                                  |
|----------------------------------------------------------------------------------------------------|-------------------------------------------------------|
| The Cisco Support and Documentation website<br>provides online resources to download<br>documentation, software, and tools. Use these<br>resources to install and configure the software and<br>to troubleshoot and resolve technical issues with<br>Cisco products and technologies. Access to most<br>tools on the Cisco Support and Documentation<br>website requires a Cisco.com user ID and<br>password. | http://www.cisco.com/cisco/web/support/<br>index.html |

# **Feature Information for Layer 2 Local Switching**

The following table provides release information about the feature or features described in this module. This table lists only the software release that introduced support for a given feature in a given software release train. Unless noted otherwise, subsequent releases of that software release train also support that feature.

Use Cisco Feature Navigator to find information about platform support and Cisco software image support. To access Cisco Feature Navigator, go to www.cisco.com/go/cfn. An account on Cisco.com is not required.

Γ

| Feature Name            | Releases                                                                                                    | Feature Information                                                                                                    |
|-------------------------|----------------------------------------------------------------------------------------------------|----------------------------------------------------------------------------------------------------|
| Layer 2 Local Switching | 12.0(27)S 12.2(25)S 12.0(30)S<br>12.0(31)S2 12.0(32)SY<br>12.2(28)SB 12.4(11)T<br>12.2(33)SRB 12.2(33)SXH<br>12.2(33)SB 15.0(1)S | The Layer 2 Local Switching<br>feature allows you to switch<br>Layer 2 data between two<br>interfaces on the same router, and<br>in some cases to switch Layer 2<br>data between two circuits on the<br>same interface port.            |
|                         |                                                                                                    | The feature was introduced in<br>Cisco IOS Release 12.0(27)S on<br>the Cisco 7200 and 7500 series<br>routers.                                                                                                    |
|                         |                                                                                                    | The feature was integrated into<br>Cisco IOS Release 12.2(25)S for<br>the Cisco 7500 series router.                                                                                                    |
|                         |                                                                                                    | In Cisco IOS Release 12.0(30)S,<br>support for same-port switching<br>was added. Support for Layer 2<br>interface-to-interface local<br>switching was added on the GSR.                                                                 |
|                         |                                                                                                    | In Cisco IOS Release 12.0(31)S2,<br>support was added for customer<br>edge-facing IP Service Engine<br>(ISE) interfaces on the GSR.                                                                                                    |
|                         |                                                                                                    | In Cisco IOS Release<br>12.0(32)SY, support was added<br>for customer edge-facing<br>interfaces on Engine 5 shared port<br>adapters (SPAs) and SPA<br>Interface Processors (SIPs) on the<br>GSR.                                        |
|                         |                                                                                                    | In Cisco IOS Release<br>12.2(28)SB, this feature was<br>updated to include NSF/SSO<br>support on the Cisco 7500 series<br>routers for the following local<br>switching types on nonstop<br>forwarding/stateful switchover<br>(NSF/SSO): |
|                         |                                                                                                    | <ul> <li>NSF/SSOEthernet-to-<br/>Ethernet VLAN local<br/>switching support</li> <li>NSF/SSOFrame Relay-to-<br/>Frame Relay local switching<br/>support</li> </ul>                                                                       |
|                         |                                                                                                    | In Cisco IOS Release 12.4(11)T, support was added for the                                                                                                    |

#### Table 1 Feature Information for Layer 2 Local Switching

1

| Feature Name | Releases | Feature Information                                                                                                    |
|--------------|----------|----------------------------------------------------------------------------------------------------|
|              |          | following local switching types<br>for the Cisco 7200 series router:                                                                                                    |
|              |          | <ul> <li>Ethernet to Ethernet VLAN</li> <li>Same-port switching for<br/>Ethernet VLAN</li> <li>Frame Relay to Frame Relay</li> <li>Same-port switching for<br/>Frame Relay</li> </ul>                                                                         |
|              |          | In Cisco IOS Release<br>12.2(28)SB, supported was added<br>for Local Switching on the Cisco<br>10000 series router.                                                                                                    |
|              |          | In Cisco IOS Release<br>12.2(33)SXH, support was added<br>for like-to-like Local Switching<br>(ATM to ATM, and FR to FR<br>only) on Cisco 6500 series<br>switches and Cisco 7600 series<br>routers. Same-port switching is<br>not supported on those routers. |
|              |          | In Cisco IOS Release<br>12.2(33)SB, support was added<br>for HDLC Local Switching on the<br>Cisco 7200 series router and the<br>Cisco 10000 series router.                                                                                                    |
|              |          | The following commands were<br>introduced or modified: <b>connect</b><br>(L2VPN local switching),<br><b>encapsulation</b> (Layer 2 local<br>switching), <b>show connection</b> .                                                                              |
|              |          | -                                                                                                    |

| Feature Name                                         | Releases | Feature Information                                                                                                    |
|------------------------------------------------------|----------|----------------------------------------------------------------------------------------------------|
| Access Circuit Redundancy for<br>ATM Local Switching | 15.1(1)S | Access Circuit Redundancy<br>(ACR) ensures low data traffic<br>downtime by reducing the<br>switchover time. ACR works on<br>the APS 1+1, nonrevertive model<br>where each redundant line pair<br>consists of a working line and a<br>protect line. If a signal fail<br>condition or a signal degrade<br>condition is detected, the<br>hardware switches from the<br>working line to the protect line.<br>In Cisco IOS Release 15.1(1)S,<br>this feature was introduced.<br>The following commands were |
|                                                      |          | introduced or modified: <b>aps</b><br><b>group, connect</b> (L2VPN local<br>switching).                                                                                                    |
| ACR support for CEM                                  | 15.1(1)S | This feature provides Access<br>Circuit Redundancy (ACR)<br>support for CEM.                                                                                                    |
|                                                      |          | In Cisco IOS Release 15.1(1)S, this feature was introduced.                                                                                                    |
|                                                      |          | The following commands were<br>introduced or modified: <b>aps</b><br><b>group</b> , <b>connect</b> (L2VPN local<br>switching).                                                                                                    |

Cisco and the Cisco Logo are trademarks of Cisco Systems, Inc. and/or its affiliates in the U.S. and other countries. A listing of Cisco's trademarks can be found at www.cisco.com/go/trademarks. Third party trademarks mentioned are the property of their respective owners. The use of the word partner does not imply a partnership relationship between Cisco and any other company. (1005R)

Any Internet Protocol (IP) addresses and phone numbers used in this document are not intended to be actual addresses and phone numbers. Any examples, command display output, network topology diagrams, and other figures included in the document are shown for illustrative purposes only. Any use of actual IP addresses or phone numbers in illustrative content is unintentional and coincidental.

© 2011 Cisco Systems, Inc. All rights reserved.

ſ